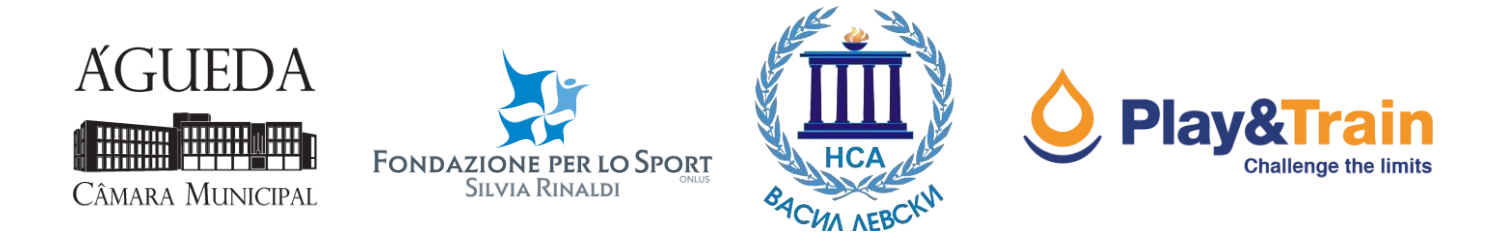

# Estudo de percursos em GPS e Procedimento de edição

Antes de analisar um novo percurso é necessário:

- Verificar as definições do GPS e a bateria
- Redefinir dados (percurso e dados) das pesquisas anteriores;
- Organizar um "Plano de pesquisas" da área de interesse, fazendo o *download* de mapas digitais para o dispositivo de GPS, possíveis trilhos e pontos de referência;
- Preparar cartografia tradicional da área
- Levar uma camera, não se esqueça de verificar a carga da bateria e a memória disponível
- Levar um bloco de notas e caneta para eventuais notas

As definições da Garmin GPS (Dakota, Oregon, GPSMAP, e Trex, etc) são resumidas na seguinte tabela

| MENU            | ITEM                 | OPTION              |
|-----------------|----------------------|---------------------|
| SYSTEM          | GPS                  | WAAS/EGNOS          |
| DISPLAY         | BACKLIGHT TIMEOUT    | 15 SEC              |
| МАР             | ORIENTATION          | TRACK UP            |
| TRACK           | TRACK LOG            | RECORD, SHOW ON MAP |
| TRACK           | RECORD METHOD*       | AUTO                |
| TRACK           | RECORDING INTERVAL** | MOST OFTEN          |
| POSITION FORMAT | MAP DATUM            | WGS84               |
| POSITION FORMAT | MAP SPHEROID         | WGS84               |

\*Garmin GPS possuí 3 opções>>> **Distância:** regista percursos a uma distância específica; **Tempo:** Regista percursos num período específico; **Auto:** Regista percursos a uma velocidade variável para criar uma representação otimizada dos seus percursos

\*\* Para a função *Intervalo de Gravação* existem diversas opções. Utilizar o intervalo mais comum fornece e retém um maior número de detalhes e preenche a memória do dispositivo mais rapidamente.

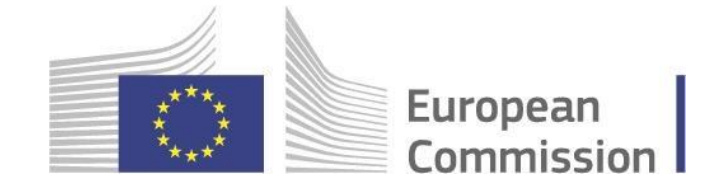

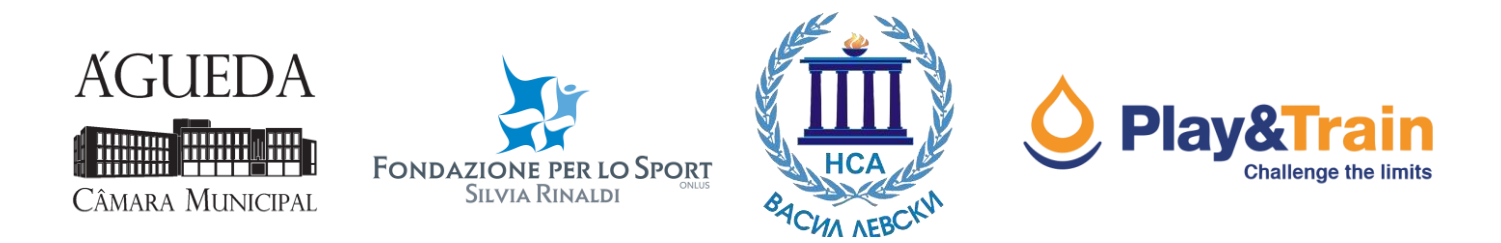

Para outros dispositivos (*Holux, Medion, Magellan, etc*) será necessário verificar as diferentes opções para guardar o percurso. Certifique-se que ativa a gravação e escolhe o intervalo mais indicado para garantir uma melhor precisão da descrição do percurso. Isto só é alcançado se definir a memorização da posição atual a cada 3 -5 minutos ou 2-5 segundos.

Assim que o percurso esteja registado, será necessário verificar e, eventualmente, corrigir alguns erros (Procedimento de edição). Para fazer isto poderá usar o *Google Earth* ou, alternativamente, a *SAS Planet*.

## **Google Earth**

O ficheiro guardado pelo GPS pode ser diretamente aberto no formato GPX:

#### Ficheiro > Abrir > Gps (\*.gpx \*.loc \* etc)

Use as configurações representadas na seguinte janela:

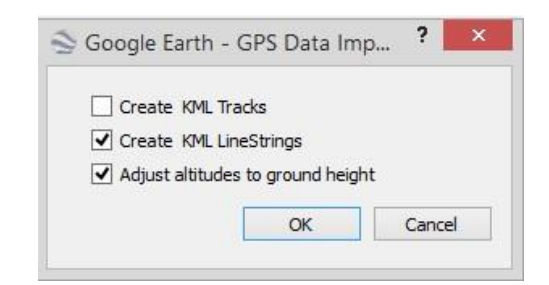

O percurso será exibido e no separador "Places" esta será a situação:

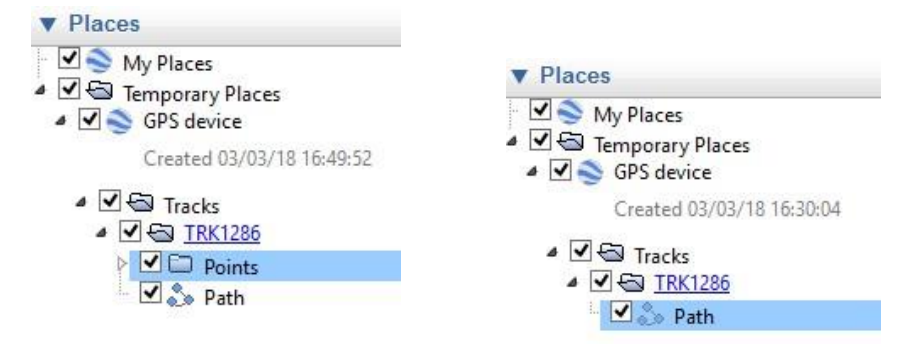

Elimine a pasta [Pontos], selecionando a mesma e clicando no botão direito do rato> Eliminar/Delete

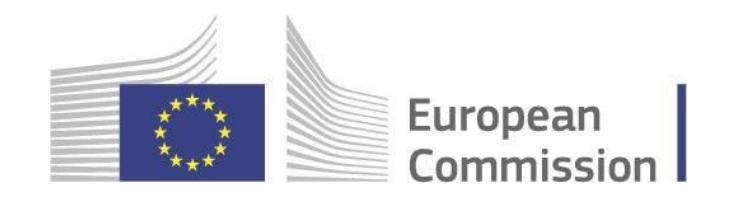

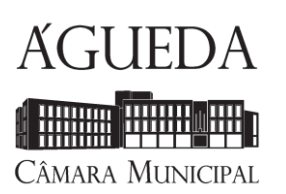

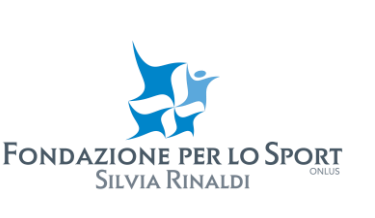

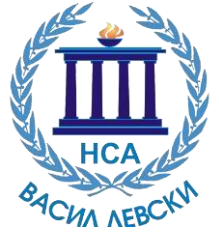

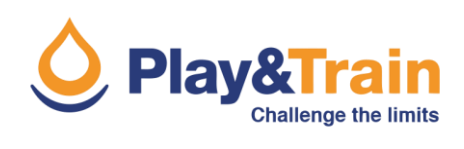

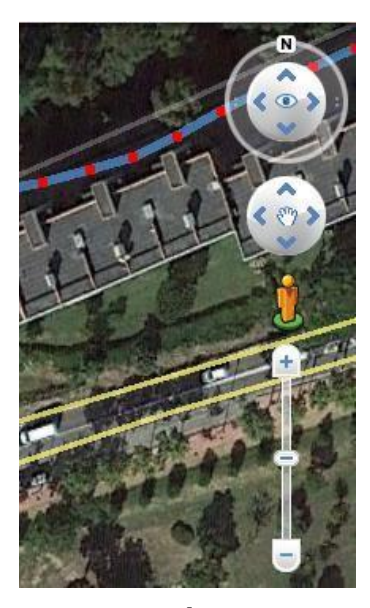

Selecione a linha do Percurso e clique no botão direito do rato > **Propriedades** 

Nesta etapa, os vértices da linha serão salientados e, assim, será possível movê-los, eliminá-los ou adicionar novos vértices.

Utilize a ferramenta de navegação, apresentada à direita do seu ecrã (ou poderá usar, como alternativa, o rato e o teclado) para navegar pelo mapa de satélite, podendo fazer *zoom in* na secção da rota que quer modificar.

Assim que a fase de edição esteja finalizada, destaque a trajetória e clique no botão direito do rato> **Salvar Lugar como**...

Dê um nome ao percurso e salve-o no formato \*.KML

Neste momento, já será possível partilhar o seu percurso e convertê-lo de novo, eventualmente, para o formato\*.GPX. Para isto, poderá usar um conversor *online,* como por exemplo: *https://kml2gpx.com* 

Observe que que é mais conveniente digitalizar um novo percurso baseado na informação recolhida, do que na edição do *Track log*. Para fazer isto, basta selecionar no menu Adicionar > Rota (*Add* > *Path*), digitalizar o percurso, atribuir um nome ao novo trajeto e clicar em ok. Por fim, deve salvar o trajeto no formato \*.KML

### **SAS Planet**

O ficheiro guardado pelo GPS pode ser diretamente aberto no formato GPX:

#### Operação> Abrir> GPS (Todos os formatos compatíveis (\*.kml \*.kmz \*.gpx etc)

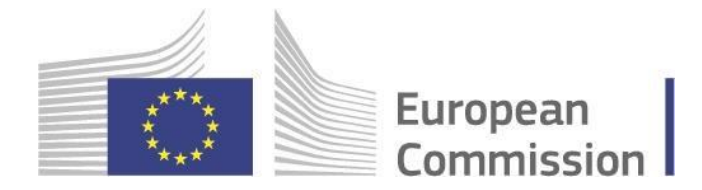

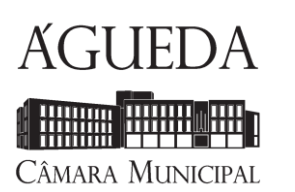

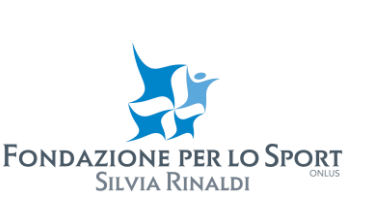

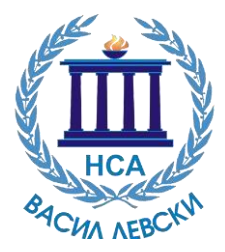

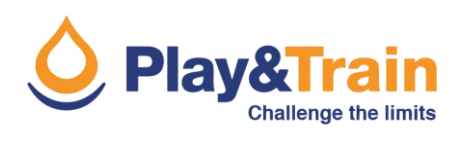

| <b>32</b>                        | Import Parameters -                                                                          | × |
|----------------------------------|----------------------------------------------------------------------------------------------|---|
| Category:                        | Vew Category                                                                                 | ~ |
| Ignore pl                        | acemarks                                                                                     |   |
| Placemark                        | parameters                                                                                   |   |
| Icon 1                           | Text color Yelow Opacity % 35  Font size 11    Shadow color Black Opacity % 35  Icon size 32 |   |
| Ignore pa<br>Path paran<br>Color | iths<br>ieters<br>Red v Opacity % 35 🕞 Width 2                                               |   |
| Ignore po                        | lygons                                                                                       |   |
| Polygon pa                       |                                                                                              |   |
| Line: Color                      | Black V Deadty % 35 Vidth 2                                                                  |   |
| Fill: Color                      | White V Opacity % 80                                                                         |   |
|                                  |                                                                                              |   |
|                                  |                                                                                              |   |
|                                  |                                                                                              |   |

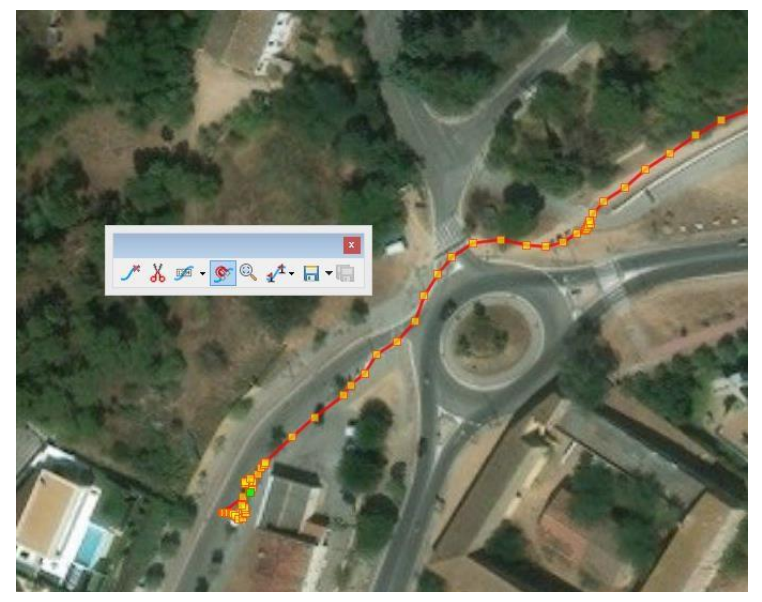

digitalize o trajeto, atribua o nome à nova rota e clique ok.

Por fim, salve o trajeto no formato \*.KML, \*.KMZ ou \*GPX.

Selecione os parâmetros importados arbitrariamente.

Passe para o trajeto com o ponteiro do seu rato e, assim que, clicar no botão direito selecione **Editar** 

Os vértices da rota ficarão destacados e, assim, será possível movê-los, eliminálos ou adicionar novos (Duplo clique) utilizando as ferramentas de edição disponíveis e visíveis.

Assim que a fase de edição esteja finalizada, destaque o trajeto e clique no botão direito do rato> **Exportar Marcador (Placemark Export)** 

Salvar no formato \*.KML, \*.KMZ, ou \*.GPX. Neste momento será possível partilhar o Percurso

A *SAS Planet* permite a mudança do fundo do mapa a qualquer momento. Para fazer isto, utilize as opções no menu **Mapas.** 

Observe que é mais conveniente digitalizar um novo trajeto na *SAS Planet* com base na informação recolhida, em vez de editar o *Track log*. Para fazer isto, selecione a partir do **Marcador** (*Placemark*) menu> Adicionar Rota,

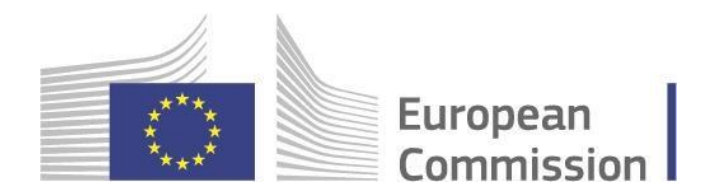

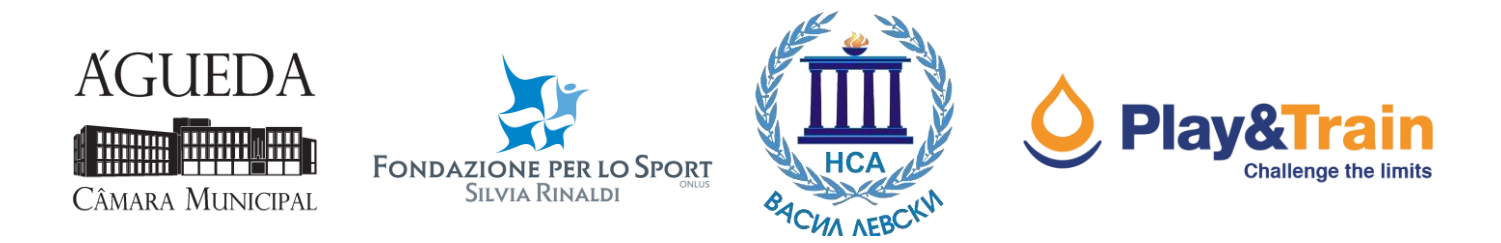

Todos os ficheiros \*.GPX precisam de timestamps (registos temporais) de modo a serem importados para todos os tipos de GPS.

Para fazer isto, depois da edição do trajeto, utilize a seguinte ferramenta online: http://gotoes.org/strava/Add\_Timestamps\_To\_GPX.php

Como uma recomendação geral, é sugerida a seguinte velocidade média em relação à escala de classificação fornecida pela IMBA:

IMBA 1: 12-15 km/h IMBA 2: 10-12 km/h IMBA 3: 7-10 km/h

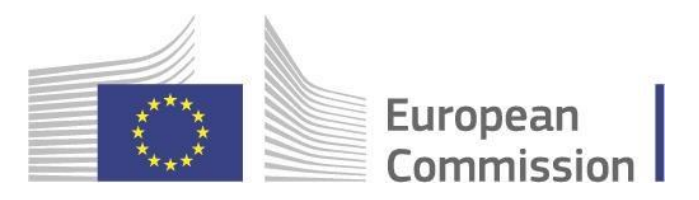